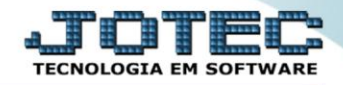

## RELACIONAMENTO GRUPO x OPERADOR <u>SACDIRLGO</u>

*Explicação:* Com o cadastro do grupo x operador, poderá relacionar o grupo de atendimento ao operador, de forma que visualizara somente o que terá vinculo a ele.

> Para acessar a tela "Cadastro de Relacionamento grupo x operador", acesse o módulo: CRM-SAC.

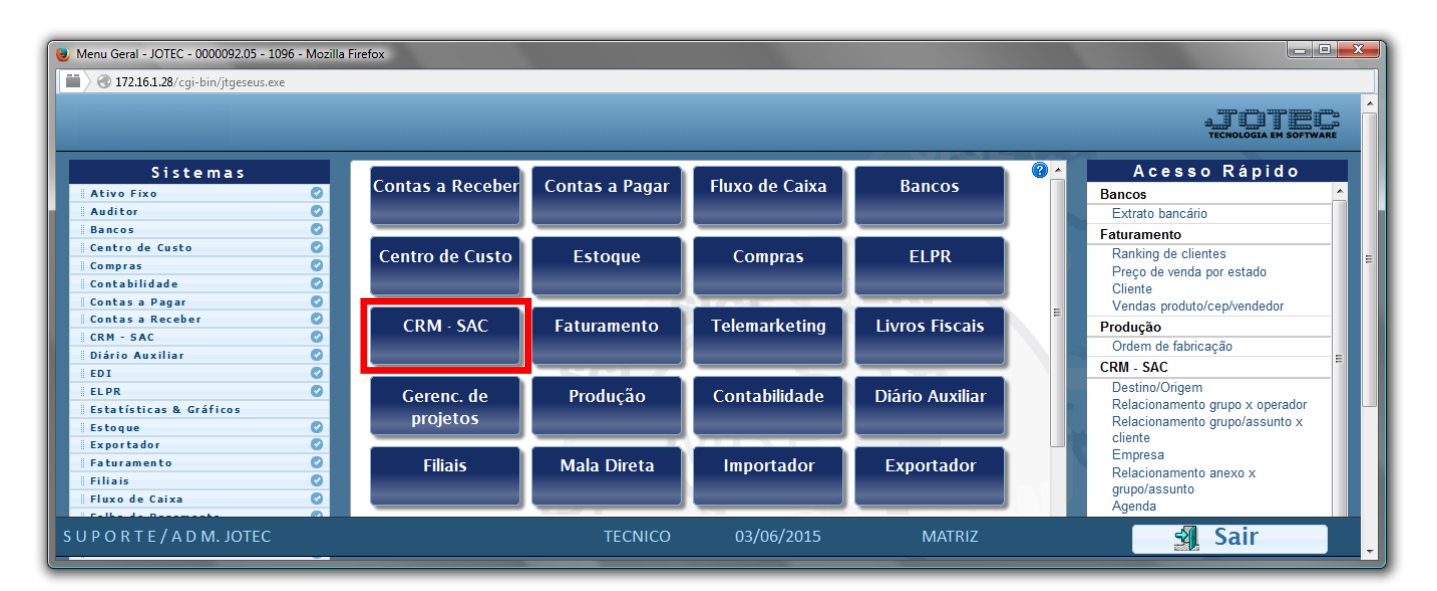

> Em seguida acesse: Arquivo > Relacionamento grupo x operador.

| Atendimento ao Cliente - JOTEC - jtsume01 - 0000<br>12.161.28/cgi-bin/jtsume01.exe?PROG=jts                                                                                                    | 037 - Mozilla Firefox<br>uue04                                                                                               |                                                                                                    |                                                                                                    |
|----------------------------------------------------------------------------------------------------|----------------------------------------------------------------------------------------------------|----------------------------------------------------------------------------------------------------|----------------------------------------------------------------------------------------------------|
|                                                                                                    |                                                                                                    |                                                                                                    |                                                                                                    |
| Sistemas                                                                                                    | <u>Arquivo</u> A <u>t</u> ualização <u>C</u> onsulta                                                                         | R <u>e</u> latório G <u>e</u> rador Provas A                                                              | uditoria CRM - SAC                                                                                     |
| Faturamento Image: Comprase in the second second secon | Cadastros<br>Empresa Destino/Orig<br>Cargo Atendimento<br>Categoria Representar<br>Região Ramo de ati<br>Cliente Tabulador d | em Feriados Relaciona<br>o Agenda Relaciona<br>ites Operador Relaciona<br>vidade Despesas<br>e formulário | ionamentos<br>mento grupo x operador<br>amento grupo/assunto x cliente<br>amento anexo x grupo/assunto |
| 6                                                                                                    | N-Atendimento                                                                                                    | Z-Solução                                                                                                 | X-Ext.p/Operador                                                                                       |
| Suporte eletrônico                                                                                                    | L-Cliente                                                                                                    | O-Consulta Atend.                                                                                         | F-Menu Inicial                                                                                         |
| Melhorando sua empresa                                                                                                    | D-Agenda                                                                                                    | M-Semanal                                                                                                 |                                                                                                    |
|                                                                                                    | I-Análise Atend.                                                                                                    | E-Ext.p/Cliente                                                                                           |                                                                                                    |
| SUPORTE/ADM.JOTEC<br>172.16.1.28/cgi-bin/jtsuue66.exe                                                                                                    | TECNICO                                                                                                    | 24/06/2015 MATRIZ                                                                                         |                                                                                                    |

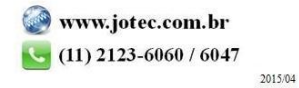

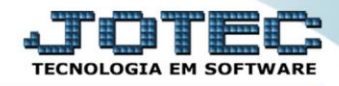

- Selecione o operador a ser relacionado no campo *Operador(1)*, selecione um grupo de atendimento no campo *Grupo(2)*, e clique no botão *Atualiza(3)* para relacionar cada grupo ao operador.
- > Depois clique no "Disquete" para Salvar os relacionamentos.

| 🍓 Cadastro Relacionamento grupo x operador - JOTEC - jtsuu | e66 - 000002.00 - Mozilla Firefox | _ <b>_ x</b> |
|------------------------------------------------------------|-----------------------------------|--------------|
| 💼 🖉 172.16.1.28/cgi-bin/jtsuue66.exe                       |                                   |              |
|                                                            |                                   | Â            |
| 1                                                          | Operador 🔹 3                      | E            |
| 2                                                          | Grupo                             |              |
|                                                            | Grupos                            |              |
|                                                            | *                                 |              |
|                                                            |                                   | -            |

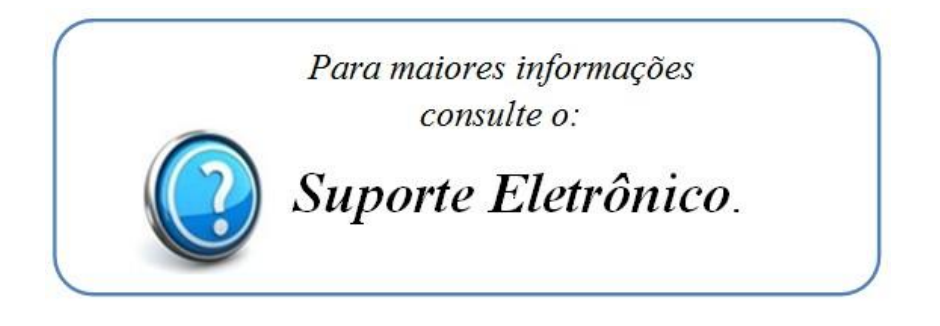

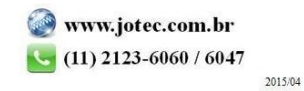